Efiskalizacija - Uputstvo

## Sadržaj Tehničko uputs

| hı | jičko uputstvo                                                   | 2  |
|----|------------------------------------------------------------------|----|
|    | Administracija procesora fiskalnog računa                        | 2  |
|    | Administracija poreskih stopa                                    | 3  |
|    | Postavljanje načina plaćanja                                     | 3  |
|    | Postavljanje vrsta računa                                        | 4  |
|    | Povezivanje načina plaćanja i načuna plaćanja za e-fiskalizaciju | 4  |
|    | Administracija veza PFR i org. Jedinica                          | 5  |
|    | Administracija veza IP adresa                                    | 6  |
|    | Povezivanje cena usluga sa poreskim stopama                      | 6  |
|    | Izmena usluge                                                    | 6  |
|    | Usluga u tipu usluge bolnice                                     | 7  |
|    | Cena usluge za partnera                                          | 9  |
|    | Povezivanje cena proizvoda sa poreskim stopama                   | 10 |
|    | Izmena proizvoda                                                 | 10 |
|    | Proizvod u tipu usluge bolnice                                   | 11 |
|    | Štampanje računa                                                 | 12 |
|    |                                                                  |    |

# Tehničko uputstvo

Podešavanje dodatnih funkcionalnosti i ponašanja fiskalizacije vrši se kroz admin panel fiskalizacije. Da bi se dobio pristup tom delu aplikacije potrebno je da radnik ima aplikativno pravo, "Pravo administracije e-fiskalizacije". Najbolje kreirati novu ulogu i nju dodeljivati radnicima koji smeju da podešavaju e-fiskalizaciju.

| Izveštaji                | Raspored                                | Obaveštenja                            | Pregled loga                      | Pregled<br>pristupa<br>podacima | Pregled<br>prijava/odjava         | Podesi<br>kontakte                | Podesi usluge       | Podešavanje<br>kartona | Administriranje<br>radnika       | Pretraga<br>osoblja    | Pretraga<br>usluga          | Pretraga<br>proizvoda                    | Funkcije<br>radnika                 | Uloge radnika    | Komentari<br>radnika | Ažuriranje<br>šifarnika      |
|--------------------------|-----------------------------------------|----------------------------------------|-----------------------------------|---------------------------------|-----------------------------------|-----------------------------------|---------------------|------------------------|----------------------------------|------------------------|-----------------------------|------------------------------------------|-------------------------------------|------------------|----------------------|------------------------------|
| lektronska<br>faktura    | Planiranje<br>operacija                 | Pretraga<br>pacijenata                 | Spajanje<br>pacijenata            | Šifarnik<br>usluga              | Pregled<br>utroška                | Šifarnik                          | Brisanje<br>brojeva | Podešavanje<br>BO dana | Administriranje<br>participacija | Spiskovi<br>pacijenata | Administriranje<br>lokacija | Administriranji<br>troškovnih<br>centara | e<br>Administriranji<br>zakazivanja | e<br>Podešavanje | Eksport za<br>Moneo  | Prikaz<br>eksporta<br>računa |
| dmin panel<br>privatnici | Administracija<br>dokumenata<br>wizarda | Autorizacija<br>za portal<br>pacijenta | lzvoz<br>statističkih<br>podataka | Batut<br>COVID19                | Pretraga<br>matične<br>evidencije | Administracija<br>e-fiskalizacije |                     |                        |                                  |                        |                             |                                          |                                     |                  |                      |                              |
| :e                       |                                         |                                        |                                   |                                 | 187                               |                                   |                     |                        |                                  |                        |                             |                                          |                                     |                  |                      |                              |

Admin panel u sebi sadrži podešavanja:

- 1. Administracija procesora fiskalnog računa
- 2. Administracija poreskih stopa
- 3. Administracija načina plaćanja
- 4. Administracija veza PFR i org. Jedinica
- 5. Administracija veza IP adresa
- 6. I opšta podešavanja admin panela
  - a) Podešavanja za ustanovu
  - b) Prikaz i učitavanje važećih poreskih stopa

#### Administracija procesora fiskalnog računa

Prvi korak je u delu Administracija procesora fiskalnog računa.

| Administracija<br>načina<br>plačanja<br>Plačanja<br>Da tribu po tribu po tribu |   |
|----------------------------------------------------------------------------------------------------|---|
| Zakazivanje up Deaktiviranje Spisak                                                                                                    |   |
| Glavna strana                                                                                                    |   |
| Admin panel                                                                                                    | + |
| Ustanova                                                                                                    |   |
| - Prikaz važećih poreskih stopa                                                                                                    | + |
|                                                                                                    |   |
| Snimi sve                                                                                                    |   |

Na toj stranici se unose svi procesori fiskalnog računa (PFR), dostupni na nivou ustanove. Podaci koji se unose su, Naziv, URL adresa, Vrsta, PAC, Identifikator, Naziv proizvođača, Naziv modela.

| ivna strana       |                          |         |          |                      |                               |                   |              |         |
|-------------------|--------------------------|---------|----------|----------------------|-------------------------------|-------------------|--------------|---------|
| Procesori fiskaln | og računa                |         |          |                      |                               |                   |              |         |
| Naziv             | URL adresa               | Vrsta   |          | PAC                  | Identifikator                 | Naziv proizvođača | Naziv modela | Aktivan |
| Europos 1         | '2.16.20.19:9000/api/v3/ | Lokalni | <b>v</b> | PAC za virtuelni pfr | Identifikator sertifikata kij | Europos a.d.      | Europos-PFR  | 0       |

Klikom na + snima se PFR. On može da bude Lokalni i Virtuelni. Lokalni procesor fiskalnih računa (L-PFR) ako je na lokaciji izdavanja računa (u okviru kog imamo i razvojni L-PFR), a virtuelni (V-PFR) ako je u mreži Poreske uprave<sup>1</sup>. Za V-PFR je obavezan PAC, koji se dobija od dobavljača virtuelnog PFRa. Lokalni PFR u okviru sebe ima IP adresu koju je potrebno uneti u polje URL adresa, u formatu "http://\*ip\_adresa\*:9000/api/v3/".

#### Administracija poreskih stopa

Drugi korak je dohvatanje važećih poreskih stopa. Sa admin panel fiskalizacije, a iz sekcije Prikaz važećih poreskih stopa, potrebno ih je učitati.

| Admin panel                                                | + |
|------------------------------------------------------------|---|
| Ustanova                                                   |   |
| Prikaz važećih poreskih stopa<br>Kategorija Oznaka Stopa % |   |
| Snimi sve                                                  |   |

Nakon klika na dugme Učitaj poreske stope, one će biti učitane, ako je dostupan i ispravno podešen procesor fiskalnog računa.

| Za    | akazivanje - tip      | Dea       | Administra<br>načina<br>plaćanj<br>ktiviranje | acija<br>acija<br>acija<br>procesorg<br>računa<br>fiskalnog<br>računa<br>Spisak |            |
|-------|-----------------------|-----------|-----------------------------------------------|---------------------------------------------------------------------------------|------------|
| Gla   | vna strana            |           |                                               |                                                                                 |            |
| Adı   | nin panel             |           |                                               |                                                                                 | +          |
| E     | Ustanova —            |           |                                               |                                                                                 | -9-+-      |
| F     | Prikaz važeć          | ih poresl | kih stopa –                                   |                                                                                 | — <u>-</u> |
| 14    | Kategorija            | Oznaka    | Stopa %                                       |                                                                                 |            |
|       | PBL                   | Р         | 0.50                                          |                                                                                 |            |
|       | STT                   | E         | 6.00                                          |                                                                                 |            |
| 1     | TOTL                  | T         | 2.00                                          |                                                                                 |            |
|       | WAT                   | A         | 9.00                                          |                                                                                 |            |
| 14    | VAI                   | ь<br>Ж    | 19.00                                         |                                                                                 |            |
| 10    | VAT-EXCL              | C         | 0.00                                          |                                                                                 |            |
| 1     | ECAL                  | F         | 11.00                                         |                                                                                 |            |
| H)    | N-TAX                 | N         | 0.00                                          |                                                                                 |            |
| Snimi | Učitaj p<br>Snimi sve | oreske s  | tope                                          |                                                                                 |            |

<sup>1</sup> https://www.purs.gov.rs/fiskalizacija/eFiskalizacija/odgovori\_najcesca\_pitanja.html

#### Postavljanje načina plaćanja

Po učitavanju poreskih stopa potrebno je podesiti dostupne načine plaćanja u okviru sekcije Ustanova.

| Ustanova —    |           |          |                     |        |                                                   |  |
|---------------|-----------|----------|---------------------|--------|---------------------------------------------------|--|
| Dostupni nač  | ini plaća | nja      | 3 načina plaćanja   | ٠      | Odaberite načine plaćanja koji će biti prikazani. |  |
| Dostupne vrs  | te račun  | a        | Prestage            |        | Odaberite tipove računa koji će biti prikazani.   |  |
| Prikaz važeći | h poresk  | ih stopa | Odaberite sve       | 0      |                                                   |  |
| Kategorija    | Oznaka    | Stopa %  | Drugo bezgotovinsko | ^      |                                                   |  |
| PBL           | Р         | 0.50     | plaćanje            | 110    |                                                   |  |
| STT           | E         | 6.00     | Gotovina            |        |                                                   |  |
| TOTL          | Т         | 2.00     | Distance functions  |        |                                                   |  |
|               | A         | 9.00     | Platna kartica      |        |                                                   |  |
| VAT           | В         | 0.00     | Cek Cek             |        |                                                   |  |
| VATEVOL       | ж         | 19.00    | Prenos na račun     | - 116  |                                                   |  |
| ECAL          | F         | 11.00    | D Vaučar            | - T.B. |                                                   |  |
| N-TAX         | N         | 0.00     |                     | ~      |                                                   |  |
| Ilčitai p     | orosko s  | topo     |                     | _      |                                                   |  |
| ocitaj p      | oreake si | tobe     |                     |        |                                                   |  |
|               |           |          |                     |        |                                                   |  |

### Postavljanje vrsta računa

Potrebno je podesiti i dostupne vrste računa.

| De atumati a a                                  | žini plaća          |                      | 2 nažina plaćanja |      |                                                   | 19 |
|-------------------------------------------------|---------------------|----------------------|-------------------|------|---------------------------------------------------|----|
| Dostupni na                                     | cini placa          | inja                 | o nacina placanja | •    | Odaberite nacine placanja koji ce biti prikazani. |    |
| Dostupne vr                                     | ste račur           | na                   | 3 računa          | +    | Odaberite tipove računa koji će biti prikazani.   |    |
| Prikaz v <mark>ažeć</mark><br><i>Kategorija</i> | ih poresl<br>Oznaka | kih stopa<br>Stopa % | Odaberite sve     |      |                                                   |    |
| PBL                                             | P                   | 0.50                 | Promet            | ^    |                                                   |    |
| TOT                                             | E                   | 6.00                 |                   |      |                                                   |    |
| IUIL                                            |                     | 2.00                 | Predračun         |      |                                                   |    |
| VAT                                             | B                   | 0.00                 | 🔽 Kopija          |      |                                                   |    |
|                                                 | ж                   | 19.00                | Obuka             |      |                                                   |    |
| VAT-EXCL                                        | C                   | 0.00                 | Avans             |      |                                                   |    |
| ECAL                                            | F                   | 11.00                | Avans             |      |                                                   |    |
| N-TAX                                           | N                   | 0.00                 |                   | - 18 |                                                   |    |
|                                                 | 112111              |                      |                   | ~    |                                                   |    |
| Učitaj į                                        | poreske s           | tope                 | /// 1             |      |                                                   |    |
|                                                 |                     |                      |                   |      |                                                   |    |

## Povezivanje načina plaćanja i načuna plaćanja za e-fiskalizaciju

Potrebno je povezati korisničkih načina plaćanja i načina plaćanja za e-fiskalizaciju. Postojeći, ispravni po modelu koji je korišćen u staroj fiskalizaciji, se automatski povezuju na novi način plaćanja. Novi načini plaćanja se kreiraju na stranici Administracija načina plaćanja.

#### Na toj stranici je moguće ukloniti postojeće kao i dodati nove načine plaćanja.

| Naziv                                    | Numerička vrednost       | Šifra                        | Za fičiko lice       | Za pravno lice | Fiskalizuje se       | Aktivan        | ESIR način plaćanja                                                                                                 |   |
|------------------------------------------|--------------------------|------------------------------|----------------------|----------------|----------------------|----------------|----------------------------------------------------------------------------------------------------|---|
| Ček                                      | 1                        | null                         | Da                   | Ne             | Da                   | Da             | Ček                                                                                                    | 0 |
| Kartica                                  | 2                        | null                         | Da                   | Ne             | Da                   | Da             | Nije odabrano                                                                                                    | 0 |
| Gotovina                                 | 3                        | null                         | Da                   | Ne             | Da                   | Da             | Gotovina                                                                                                    | C |
| NTESA<br>RAIFFEISEN<br>SOCIETE<br>DINERS | 11<br>12<br>13<br>14     | null<br>null<br>null<br>null | Da<br>Da<br>Da<br>Da | Ne<br>Ne<br>Ne | Da<br>Da<br>Da<br>Da | Ne<br>Ne<br>Ne | Platna kartica<br>Platna kartica<br>Platna kartica<br>Platna kartica                                                |   |
| Faktura<br>Naziv                         | 20<br>Numerička vrednost | null<br>Šifra za NAV         | Ne                   | Da             | Da                   | Da             | Cek                                                                                                    | 6 |
|                                          |                          |                              |                      |                |                      |                | [ Izaberite način plaćanja]<br>Drugo bezgotovinsko plaćanje<br>Gotovina<br>Platna kartica<br>Ček<br>Pronec po pačun |   |
|                                          |                          |                              |                      |                |                      |                | Prenos na racun<br>Vaučer                                                                                           |   |

# Administracija veza PFR i org. Jedinica

Račun ne može biti fiskalizovan, ukoliko za organizacionu jedinicu, ili za njenu nadređenu, ne postoji dodeljen PFR. Povezivanje se vrši sa stranice Administracija veza PFR i org. Jedinica.

| heliant Zdrav                        | stveni informacioni sistem (v7                 | (.5, r43820)                     |                                                                      |
|--------------------------------------|------------------------------------------------|----------------------------------|----------------------------------------------------------------------|
| Administracija<br>načina<br>plaćanja | Administracija Advina veza PFR i org. jedinica | ministracija<br>veza P<br>adresa |                                                                      |
| Zakazivanje - tip                    | Deaktiviranje 3                                | pisak                            |                                                                      |
| Glavna strana                        |                                                |                                  |                                                                      |
| (i)                                  |                                                |                                  |                                                                      |
| Elmin panel                          |                                                |                                  |                                                                      |
| Ustanova                             |                                                |                                  |                                                                      |
| Dostunni načir                       | ni nlaćania                                    | 3 načina nlaćania                | <ul> <li>Odaberite načine plaćanja koji će biti prikazanj</li> </ul> |

Na toj stranici je potrebno je vezati snimljen PFR i organizacionu jedinicu.

← → C U localhost:8081/klinika/Klinika/executable=eFiskalizacija&action=administracijaVezaPFi

| heliant Zdrav     | stveni informacioni sist<br>Q<br>Admin pa<br>e-fiskaliza | em (v7.5, r43820)<br>Inel<br>Inel | Ordinacija 4<br>Ordinacija 4, Ada<br>Ordinacija 4, Čačak |         |   |
|-------------------|----------------------------------------------------------|-----------------------------------|----------------------------------------------------------|---------|---|
| Zakazivanje - tip | Deaktiviranje                                            | Spisak                            | Ordinacija 4, Kragujevac                                 |         |   |
| lavna strana      |                                                          |                                   | Ordinacija 4, Novi Sad<br>Ordinacija 5                   | _       |   |
| Veza procesor     | a fiskalnog raču                                         | ina i organiza                    | Ordinacija 5, Ada                                        |         |   |
| Procesor fiskalı  | nog računa                                               |                                   | Ordinacija 5, Čačak                                      | Aktivan |   |
| Europos 1         |                                                          | ~                                 | [ Izaberite org. jedinic_Ordinacija 5, Ad                | a       | 0 |

Klikom na +, snima se veza. Klikom na x veza se uklanja.

| eza procesora fiskalnog računa i organ   | izacione jedinice          |      |         |   |
|------------------------------------------|----------------------------|------|---------|---|
| Procesor fiskalnog računa                | Organizaciona jedinica     | 1111 | Aktivan |   |
| Europos 1                                | Heliant Medika             | 1.11 | Da      | 0 |
| [ Izaberite procesor fiskalnog računa] 🗸 | [ Izaberite org. jedinicu] | ~    |         | 0 |

## Administracija veza IP adresa

Na stranici se omogućava vezivanje IP adrese sa koje se šalje zahtev, i statičke IP adrese na kojoj radi štampanje.

| nellan                               | C Zoravstveni in                                   | formacioni sisten                            | n (V7.0, 143820)                    |  |
|--------------------------------------|----------------------------------------------------|----------------------------------------------|-------------------------------------|--|
| Administracija<br>načina<br>plaćanja | Administracija<br>procesora<br>fiskalnog<br>računa | Administracija<br>veza PFRi<br>org. jedinika | Administracija<br>veza IP<br>adresa |  |
| Zakazivanje                          | - tip 📗 Dea                                        | aktiviranje                                  | Spisak                              |  |
| Glavna stran                         | a                                                  |                                              |                                     |  |
| Admin pane                           | el                                                 |                                              |                                     |  |
| Ustanov                              | a                                                  |                                              |                                     |  |

U IP adresa 1 se upisuje klijentska adresa, u standardnom IP formatu IPv4. U IP adresa 2 se upisuje adresa štampača vezanog na Heliprint u formatu http://\*IP adresa\*:8000/. Snimanje se vrši na +.

| GI | a | V | n | а | S | tr | а | n | а |
|----|---|---|---|---|---|----|---|---|---|
|    | - | - | - | - | - |    |   |   |   |

| Jstanova - IP adre | se                      |         |   |
|--------------------|-------------------------|---------|---|
| IP adresa 1        | IP adresa 2             | Aktivan |   |
| 127.0.0.1          | tp://172.16.20.64:8000/ | 11111   | 0 |

0.0

## Povezivanje cena usluga sa poreskim stopama

Potrebno je na svim cenama usluga da se vežu nove poreske stope.

#### Izmena usluge

Na stranici za izmene usluge, u odeljku Istorija cena, prilikom dodavanja novih cena usluga moguće je vezati jednu ili više važećih poreskih stopa.

| azi od     | Važi do | Iznos | Kreirao / Izmenio | Poreske stope         | Izmer |
|------------|---------|-------|-------------------|-----------------------|-------|
|            |         |       | RSD 🗸             | Ni jedan nije izabran |       |
| 0702107021 |         |       |                   | Enter keywords        | 0     |
|            |         |       |                   | Izaberi sve Poništi   |       |
|            |         |       |                   | F (11%) [ECAL]        |       |
|            |         |       |                   | □N (0%) [N-TAX]       |       |
|            |         |       |                   | □P (0.5%) [PBL]       |       |
|            |         |       |                   | □E (6%) [STT]         |       |
|            |         |       |                   | T (2%) [TOTL]         |       |
|            |         |       |                   | A (9%) [VAT]          |       |
|            |         |       |                   | □B (0%) [VAT]         |       |

Po popunjavanju cena usluge, i klikom na dugme snimi, snima se cena usluge, sa vezanim stopama.

| torija cena    |         |            |                     |                                |        |
|----------------|---------|------------|---------------------|--------------------------------|--------|
| Važi od        | Važi do | Iznos      | Kreirao / Izmenio   | Poreske stope                  | Izmeni |
| 1.4.2022. 0:00 | 1       | 120.00 RSD | Admin Administrator | P (0.5%) [PBL] A (9%)<br>[VAT] | 2      |
|                |         |            |                     |                                | 0      |

Ukoliko je potrebno izmeniti poreske stope na ceni usluge, potrebno je kreirati novu cenu usluge, sa novim poreskim stopama. Nova cena će zatvoriti staru.

| Važi od         | Važi do         | Iznos      | Kreirao / Izmenio                          | Poreske stope                  | Izmeni |
|-----------------|-----------------|------------|--------------------------------------------|--------------------------------|--------|
| 16.4.2022. 0:00 | 1               | 120.00 RSD | Admin Administrator                        | В (0%) [VAT] Ж (19%)<br>[VAT]  | 2      |
| 1.4.2022. 0:00  | 16.4.2022. 0:00 | 120.00 RSD | Admin Administrator<br>Admin Administrator | P (0.5%) [PBL] A (9%)<br>[VAT] | 2      |
|                 |                 |            |                                            |                                | 0      |

# Usluga u tipu usluge bolnice

Na stranici za dodavanje usluge u paketu, prilikom kreiranja novih cena usluga moguće je vezati jednu ili više važećih poreskih stopa.

| Deo naziva                                                                     | 📕 Traži uslugu                                                                                                    |
|--------------------------------------------------------------------------------|----------------------------------------------------------------------------------------------------|
| Rezultati pretrage                                                             | [ Odaberite uslugu]<br>PROTEINI u urinu<br>GK Sistematski pregled - Specijalistički pregledi<br>BRIS VAGINE I CERVIKSA<br>Lekarsko uverenje za vozače amatere A, B |
| Šifra usluge*                                                                  | BM002                                                                                                    |
| Podrazumevani<br>broj pružanja<br>usluge<br>Nije čekirana<br>Prikazni redosled |                                                                                                    |
| Naziv u paketu                                                                 |                                                                                                    |
| Cena usluge u<br>paketu                                                        | Iznos Valuta                                                                                                    |
|                                                                                | 250.00 RSD - Srpski dinar V N (0%) [N-TAX], E (6%) [STT] •                                                                                                    |
| Cena važi od                                                                   | 18.04.2022 🔂 Sada Filter: Enter keywords                                                                                                    |
|                                                                                | Snimi Snimi i ostani 🗸 Izaberi sve 🛪 Poništi 🛛 🛞                                                                                                    |
|                                                                                | F (11%) [ECAL]                                                                                                    |
|                                                                                | ☑N (0%) [N-TAX]                                                                                                    |
|                                                                                | [P (0.5%) [PBL]                                                                                                    |
|                                                                                | ✓E (6%) [STT]                                                                                                    |
|                                                                                | □T (2%) [TOTL]                                                                                                    |
|                                                                                | □A (9%) [VAT]                                                                                                    |
|                                                                                |                                                                                                    |

Moguće je cenu dodati i sa dijaloga koji se otvara klikom na Ažuriranje cena.

| Prikazi<br>Nije če<br>Usluga<br>Nazivu<br>Aži | ni redosled<br>kirana<br>u za vezivan<br>u paketu<br>uriranje ce<br>u - PROTFII | na NI u urinu                    | Cena u RSD: 3                                                                     | 50.00                                            |                   |  |
|-----------------------------------------------|---------------------------------------------------------------------------------|----------------------------------|-----------------------------------------------------------------------------------|--------------------------------------------------|-------------------|--|
|                                               |                                                                                 |                                  |                                                                                   |                                                  |                   |  |
|                                               |                                                                                 |                                  |                                                                                   |                                                  |                   |  |
|                                               |                                                                                 | Ažuriranj                        | e cena za uslugu:<br>OS043 -                                                      |                                                  | ×                 |  |
| Važi od                                       | Važi do                                                                         | Ažuriranj<br>Iznos               | e cena za uslugu:<br>O \$043 -<br>Kreirao / Izmenio                               | Poreske stope                                    | X<br>Dodaj/Izmeni |  |
| Važi od<br>01.04.2022. 00:00                  | Važi do<br>I                                                                    | Ažuriranj<br>Iznos<br>350.00 RSD | e cena za usługu:<br>O \$043 -<br><i>Kreirao / Izmenio</i><br>Admin Administrator | Poreske stope<br>N (0%) [N-TAX]<br>T (2%) [TOTL] | Dodaj/Izmeni      |  |
| Važi od<br>01.04.2022. 00:00                  | Važi do<br>Į                                                                    | Ažuriranj<br>Iznos<br>350.00 RSD | e cena za uslugu:<br>O \$043 -<br><i>Kreirao / Izmenio</i><br>Admin Administrator | Poreske stope<br>N (0%) [N-TAX]<br>T (2%) [TOTL] | Dodaj/Izmeni      |  |

Ukoliko je potrebno izmeniti poreske stope na ceni usluge, potrebno je kreirati novu cenu usluge, sa novim poreskim stopama. Nova cena će zatvoriti staru.

|                   | Ažuriranje cena za uslugu:<br>OS043 - |            |                     |                                 |              |  |  |  |  |  |
|-------------------|---------------------------------------|------------|---------------------|---------------------------------|--------------|--|--|--|--|--|
| Važi od           | Važi do                               | Iznos      | Kreirao / Izmenio   | Poreske stope                   | Dodaj/Izmeni |  |  |  |  |  |
| 07.04.2022. 00:00 | 1                                     | 350 RSD    | Admin Administrator | T (2%) [TOTL]A (9%) [VAT]       | 2            |  |  |  |  |  |
| 01.04.2022. 00:00 | 07.04.2022. 00:00                     | 350.00 RSD | Admin Administrator | N (0%) [N-TAX]<br>T (2%) [TOTL] | 2            |  |  |  |  |  |
|                   |                                       |            |                     |                                 | 0            |  |  |  |  |  |
|                   |                                       |            |                     |                                 | Odustani     |  |  |  |  |  |

### Cena usluge za partnera

Na stranici za dodavanje cene usluge za partnera, prilikom kreiranja novih cena usluga moguće je vezati jednu ili više važećih poreskih stopa.

| sluga: Izabrano 2 od 12698     |          | +                            |                              |              |         |                             |             |
|--------------------------------|----------|------------------------------|------------------------------|--------------|---------|-----------------------------|-------------|
|                                | Snimi    | Obriši sve                   | 📆 Štampaj                    | Štampaj      |         |                             |             |
| aži od/do                      | Popust % | plaća<br>cijent Fiksno plaća | pacijent Fiksni doda<br>cenu | dak na Cena1 | Cena2   | Poreske stope               |             |
| /                              | %        | %                            | RSD •                        | RSD V        | RSD *   | EUR VI jedan nije iz        | zabran      |
| žuriranje posebnih cena za par | tnera    |                              |                              |              |         | pretraga                    | sve Poništi |
| ra usluge:                     |          | Naziv us                     | luge:                        |              | Datum p | oočetka prił 🔲 F (11%) [ECA | L]          |
|                                |          |                              | Snimi sve                    | 👩 Obriši sve |         | N (0%) [N-TA)               | q           |
|                                |          |                              |                              | 9            |         | P (0.5%) [PBI               | -]          |
|                                |          |                              |                              |              |         | 🔲 E (6%) [STT]              |             |
|                                |          |                              |                              |              |         | 🔲 T (2%) [TOTL]             |             |
|                                |          |                              |                              |              |         | 🗌 A (9%) [VAT]              |             |

| Usluga                                                    | Važi od/do          | Popust | % plaća<br>pacijent | Fiksno plaća pacijent | Fiksni dodadak na<br>cenu | Cena 1  | Cena 2 | Poreske stope Akcije              |
|-----------------------------------------------------------|---------------------|--------|---------------------|-----------------------|---------------------------|---------|--------|-----------------------------------|
| (000003)<br>Specijalistički<br>pregled prvi -<br>profesor | 01.04.2022. 00:00 / | 0.0    | % 0.0               | % 0.0 RSD *           | 0.0 RSD                   | 1000.00 | RSD v  | EUR F (11%) [ECAL] P (0.5%) [PBL] |

## Povezivanje cena proizvoda sa poreskim stopama

Potrebno je na svim cenama proizvoda da se vežu nove poreske stope.

#### Izmena proizvoda

Na stranici za izmene proizoda, u odeljku cena za jedinicu mere, prilikom dodavanja novih cena proizvoda moguće je vezati jednu ili više važećih poreskih stopa.

| Period Cena                                         | Poreske stope              |             | Radnik<br>kreirao/izmenio Akcije |
|-----------------------------------------------------|----------------------------|-------------|----------------------------------|
| Važi od: 01.04.2022.00:00 7 300<br>Važi do: 7 RSD V | P (0.5%) [PBL], B (0%) [VA | <b>1]</b> + |                                  |
|                                                     | Filter: Enter keywords     | 8           | G                                |
| tanje proizvoda po magacinima                       | □F (11%) [ECAL]            | ^           |                                  |
| # Apoteka                                           | □N (0%) [N-TAX]            |             | Pretraga:<br>Količina 🔷 JM       |
| Ne posto                                            | E (6%) [STT]               | jum         | pretrage.                        |
| Ukupno                                              | T (2%) [TOTL]              |             | 0.00                             |
|                                                     | A (9%) [VAT]               |             |                                  |
|                                                     | B (0%) [VAT]               |             |                                  |

Po popunjavanju podataka, i klikom na snimi, kreira se nova cena.

| Cena za 1.0 kom                          |      |        |                                |                           |        |
|------------------------------------------|------|--------|--------------------------------|---------------------------|--------|
| Period                                   | Cena |        | Poreske stope                  | Radnik<br>kreirao/izmenio | Akcije |
| Važi od: 01.04.2022. 00:00<br>Važi do: - | RSD  | 300.00 | P (0.5%) [PBL]<br>B (0%) [VAT] | Admin Administrator       | 2      |
|                                          |      |        |                                | Ô                         |        |

Ukoliko je potrebno izmeniti poreske stope na ceni proizoda, potrebno je kreirati novu cenu proizoda, sa novim poreskim stopama. Nova cena će zatvoriti staru.

| Period                     | Cena  | Poreske stope    | Radnik<br>kreirao/izmenio Akci |
|----------------------------|-------|------------------|--------------------------------|
| Važi od: 01.04.2022. 00:00 | 300.0 | 0 P (0.5%) [PBL] | Admin Administrator            |
| Važi do: 02.04.2022. 00:00 | RSD   | B (0%) [VAT]     | Admin Administrator            |
| Važi od: 02.04.2022. 00:00 | 455.0 | 0 N (0%) [N-TAX] | Admin Administrator 🦉          |
| Važi do: -                 | RSD   | E (6%) [STT]     |                                |
| Vazi do: -                 | RSD   | E (6%) [STT]     | 0                              |

# Proizvod u tipu usluge bolnice

Na stranici za dodavanje proizoda u paketu, prilikom kreiranja novih cena proizoda moguće je vezati jednu ili više važećih poreskih stopa.

| Naziv            | Podrazumevana količina | Prikazni redosled Nije čel | kiran Cene proiz | voda u kompletu        |                                     |
|------------------|------------------------|----------------------------|------------------|------------------------|-------------------------------------|
|                  | 1 kom                  | 1                          |                  |                        | Za 1.0kom                           |
| Špric 5ml(M10)   |                        |                            | Iznos            | Valuta                 | Ô                                   |
| Opine omitimite) |                        |                            | 45               | RSD - Srpski dinar 🗸 🗸 | ] 🖪 (0%) [N-TAX], T (2%) [TOTL] 🔹 🤤 |
|                  | Snimi Snimi i          | iostani                    |                  |                        | Enter keywords                      |
|                  |                        | ostani                     |                  |                        | Izaberi sve 🕺 Poništi 🤤             |
|                  |                        |                            |                  |                        | □F (11%) [ECAL]                     |
|                  |                        |                            |                  |                        | ☑N (0%) [N-TAX]                     |
|                  |                        |                            |                  |                        | P (0.5%) [PBL]                      |
|                  |                        |                            |                  |                        | E (6%) [STT]                        |
|                  |                        |                            |                  |                        | T (2%) [TOTL]                       |
|                  |                        |                            |                  |                        | A (9%) [VAT]                        |
|                  |                        |                            |                  |                        | □B (0%) [VAT]                       |

Nakon popunjavanja i klikom na dugme snimi, proizvod se snima sa odabranim poreskim stopama.

# Štampanje računa

Prilikom naplate računa, potrebno je odabrati vrstu računa koji se štampaju. Moguće vrste računa su Avans, Predračun, Promet, Kopija i Obuka.

Opisi vrsta su<sup>2</sup>:

- Računom za promet, smatra se fiskalni račun koji se izdaje radi evidentiranja ostvarenog prometa dobra i usluga na malo.
- Računom za avans, smatra se fiskalni račun koji se izdaje radi evidentiranja primljenog avansa za budući promet na malo.
- Kopijom računa, smatra se kopija računa za promet ili kopija računa za avans, a koja se izdaje istovremeno sa izdavanjem računa za promet, odnosno računa za avans ili se izdaje, odnosno preuzima naknadno, za potrebe obveznika fiskalizacije ili kupca dobara, odnosno korisnika usluga.
- Računom obuke, smatra se fiskalni dokument izdat u svrhe obuke osoblja obveznika fiskalizacije, testiranja elektronskog fiskalnog uređaja ili u druge svrhe, kojim se ne vrši evidentiranje prometa na malo, odnosno primljenog avansa za promet na malo.
- Predračunom, smatra se fiskalni dokument koji se izdaje pre ostvarenog prometa na malo i pre primljenog avansa za budući promet na malo, radi obaveštavanja kupca dobara, odnosno korisnika usluga o podacima od značaja za budući promet na malo, odnosno budući primljeni avans za promet na malo.

Na stranici za rad sa računom moguće je odabrati Vrstu računa iz padajućeg menija.

| Naplata        |                         |             |          |         |             |               |       |           |                       |              |      |
|----------------|-------------------------|-------------|----------|---------|-------------|---------------|-------|-----------|-----------------------|--------------|------|
| Fiskalni mod   | lul: Europos 1          |             |          |         |             |               |       |           |                       |              |      |
|                | 🧭 Otkaži                |             |          | Snim    | i           |               |       |           |                       |              |      |
|                | Datum naplate: 1        | 8.04.2      | 022. 15: | 34      | Srednji kur | rs EUR: 117.7 | 7580  | Srednji   | kurs USD: 109         | 9.1059       |      |
| Račun za       | Broj računa/fiskaln     | log ise     | čka      |         |             |               |       |           | Suma                  |              |      |
| Vrsta računa   | a [ Izaberite vrstu rač | una]        | ~        |         |             |               |       |           |                       |              |      |
| Identifikacija | [ Izaberite vrstu rad   | una]        | ipca     | -] ~    |             |               |       |           |                       |              |      |
| nup vu         | Promet                  |             | 0        | Ums     | nienie raču | na:           | 1111  | ſ         |                       | 1000         |      |
| Pacijent       | Predračun               |             | 0        |         |             |               |       |           | 10000.00 K3L          |              |      |
|                | Obuka                   |             | 0        |         |             |               |       | *         | Kusu                  | r            | 0    |
|                | Avans                   |             |          |         |             |               | Ček:  |           |                       | 0            | - 13 |
|                |                         |             |          |         |             | Cata          | time. |           |                       | 0            | ·    |
| 200000         |                         | 011365      | 11.60    |         |             | GOLO          | vind. |           |                       | U            | -    |
| Napomena:      |                         |             |          |         |             |               |       |           |                       |              |      |
|                |                         | 1000        | 611111   |         |             | in antina     |       | 11111     | and the second second |              |      |
| 1.1. [1340     | 0-00] Kardioverzija     |             |          |         |             | Za n          | aplat | u: 1 * 10 | 0000.00 RSD =         | = 10000.00 F |      |
|                |                         | 1           |          |         |             |               |       |           |                       |              |      |
| Uplatilac:     | Pacijent                | * <u>Pc</u> | pust: E  | ez popu | ista        |               | *     | Plaća     | <u>a%:</u> 100.00000  | )0=10000.0   | 0 0  |
| Partner:       | Odaberite partnera      | • Na        | p.       |         |             |               |       |           |                       |              |      |
|                |                         |             |          |         |             |               |       | -         |                       |              |      |

<sup>2</sup> PRAVILNIK O VRSTAMA FISKALNIH RAČUNA, TIPOVIMA TRANSAKCIJA, NAČINIMA PLAĆANJA, POZIVANJU NA BROJ DRUGOG DOKUMENTA I POJEDINOSTIMA OSTALIH ELEMENATA FISKALNOG RAČUNA ("Službeni glasnik RS" broj 31/21, 99/21, 10/22)

Po odabiru vrste računa, mogu se odabrati i dodatna polja, Identifikacija kupca i Dodatna identifikacija, čije se vrednosti popunjavaju ručno.

|                                                                                                    | Europos 1                                                                                                    |                                                                                                    |                 |
|----------------------------------------------------------------------------------------------------|----------------------------------------------------------------------------------------------------|----------------------------------------------------------------------------------------------------|-----------------|
|                                                                                                    | 🙆 Otkaži                                                                                                    | Snimi                                                                                                    |                 |
|                                                                                                    |                                                                                                    |                                                                                                    |                 |
|                                                                                                    | Datum naplate: 18.04.2022. 15:34                                                                                                    | 4 Srednji kurs EUR: 117.7580   Srednji kurs USD: 109.1059                                                                                                    |                 |
| aćun za E                                                                                                    | Broj raćuna/fiskalnog isečka                                                                                                    | Suma                                                                                                    |                 |
| sta računa                                                                                                    | Avans v                                                                                                    |                                                                                                    |                 |
| entifikacija                                                                                                    | JMBG                                                                                                    | ▼                                                                                                    |                 |
| odatna                                                                                                    | [ Izaberite vrstu identifikacije kupca]                                                                                                    |                                                                                                    |                 |
| entifikacija                                                                                                    | PIB kupca                                                                                                    |                                                                                                    |                 |
| acijent                                                                                                    | JMBG                                                                                                    | anjenje računa: 10000.00                                                                                                    | RSD             |
| acijent                                                                                                    | PIB i JBKJS kupca (PIB:JBKJS)                                                                                                    | ₩ Kusur                                                                                                    | 0               |
|                                                                                                    | Broj lične karte                                                                                                    | Ček: 0 🌲                                                                                                    | 6               |
| P                                                                                                    | Broj izbegličke legitimacije                                                                                                    | Gotovina: 0 ÷                                                                                                    | 12              |
| anomona                                                                                                    | Evidencijski broj stranca                                                                                                    |                                                                                                    |                 |
| apomena.                                                                                                    | Broj pasoša - domaći                                                                                                    |                                                                                                    |                 |
|                                                                                                    | Broj pasoša - stranac                                                                                                    |                                                                                                    | -               |
| 1.1. [13400                                                                                                    | Broj diplomatske legitimacije/LK                                                                                                    | Za naplatu: 1 * 10000.00 RSD = 10000.00 RSD                                                                                                    | 0               |
| Uplatilac:                                                                                                    | Broj lične karte MKD                                                                                                    | usta v <u>Plaća%:</u> 100.000000 = 10000.00                                                                                                    | 0               |
| Partner:                                                                                                    | Broj lične karte MNE                                                                                                    |                                                                                                    |                 |
|                                                                                                    | Broj lične karte ALB                                                                                                    |                                                                                                    |                 |
|                                                                                                    | Broj lične karte BIH                                                                                                    |                                                                                                    |                 |
|                                                                                                    | Poreski ID iz strane države (TIN)                                                                                                    |                                                                                                    |                 |
| Naplata                                                                                                    | Poreski ID iz strane države (TIN)                                                                                                    |                                                                                                    |                 |
| ,<br>Naplata<br>Fiskalni mod                                                                                                    | Poreski ID iz strane države (TIN)                                                                                                    |                                                                                                    |                 |
| Naplata<br>Fiskalni moo                                                                                                    | Poreski ID iz strane države (TIN)                                                                                                    | <b>Snimi</b><br>34 Srednji kurs EUR: 117.7580   Srednji kurs USD: 109.1059                                                                                                    |                 |
| Naplata<br>Fiskalni moo                                                                                                    | Poreski ID iz strane države (TIN)                                                                                                    | Snimi<br>34 Srednji kurs EUR: 117.7580   Srednji kurs USD: 109.1059<br>Suma                                                                                                    |                 |
| Naplata<br>Fiskalni moo<br>Račun za<br>Vrsta račun                                                                                      | Poreski ID iz strane države (TIN)  TINGLE REPIACEIRO  dul: Europos 1  Datum naplate: 18.04.2022. 15:3  Broj računa/fiskalnog isečka a Avans                                                                                                    | Snimi           34         Srednji kurs EUR: 117.7580   Srednji kurs USD: 109.1059           Suma                                                                                                    |                 |
| Naplata<br>Fiskalni moo<br>Račun za<br>Vrsta račun<br>Identifikacija<br>kupca                                                           | Poreski ID iz strane države (TIN)                                                                                                    | Snimi         34       Srednji kurs EUR: 117.7580   Srednji kurs USD: 109.1059         Suma         v       1121213                                                                                                    |                 |
| Naplata<br>Fiskalni moo<br>Račun za<br>Vrsta račun<br>Identifikacija<br>kupca<br>Dodatna                                                | Poreski ID iz strane države (TIN)  TINGLE REPIACEIRO  dul: Europos 1  Datum naplate: 18.04.2022. 15:3  Broj računa/fiskalnog isečka a Avans  Broj SNPDV                                                                                                    | Snimi         34       Srednji kurs EUR: 117.7580   Srednji kurs USD: 109.1059         Suma         v       1121213         v       1121213                                                                                                    |                 |
| Račun za<br>Vista račun<br>Identifikacija<br>Dodatna<br>identifikacija                                                                  | Poreski ID iz strane države (TIN)                                                                                                    | Snimi         34       Srednji kurs EUR: 117.7580   Srednji kurs USD: 109.1059         Suma         v       1121213         v       1121213         v       1121213                                                                                                    |                 |
| Naplata<br>Fiskalni moo<br>Piskalni moo<br>Vista račun<br>Identifikacija<br>kupca<br>Dodatna<br>identifikacija<br>Pacijent              | Poreski ID iz strane države (TIN)  TINGLE REPIACEIRO  dul: Europos 1  Otkaži  Datum naplate: 18.04.2022. 15:3  Broj računa/fiskalnog isečka  Avans JMBG  Broj SNPDV  [ Izaberite vrstu opcionog polja kupc Broj ZPPPDV                                                                                                    | Snimi         34       Srednji kurs EUR: 117.7580   Srednji kurs USD: 109.1059         Suma         v       1121213         v       1121213         v       10000.0         Kusur       Kusur                                                                                                    | 0 RSI           |
| Račun za<br>Fiskalni mod<br>Vrsta račun<br>Identifikacija<br>kupca<br>Dodatna<br>identifikacija<br><b>Pacijent</b>                      | Poreski ID iz strane države (TIN)                                                                                                    | Snimi         34       Srednji kurs EUR: 117.7580   Srednji kurs USD: 109.1059         Suma         v       1121213         v       1121213         v       10000.0         Kusur       10000.0                                                                                                    | 0 RSI           |
| Naplata<br>Fiskalni moo<br>Piskalni moo<br>Vista račun<br>Identifikacija<br>kupca<br>Dodatna<br>identifikacija<br>Pacijent              | Poreski ID iz strane države (TIN)  TINGLE REPIACEIIO  dul: Europos 1  Otkaži  Datum naplate: 18.04.2022. 15:3  Broj računa/fiskalnog isečka  Avans JMBG  Broj SNPDV  [ Izaberite vrstu opcionog polja kupc Broj obrasca operatera za refakciju Broj SNPDV                                                                                                    | Snimi         34       Srednji kurs EUR: 117.7580 [ Srednji kurs USD: 109.1059         Suma         v       1121213         v       1121213         v       110000.0         Kusur       0         Ček:       0                                                                                                    | 0 RSI<br>(      |
| Račun za<br>Vrsta račun<br>Identifikacija<br>kupca<br>Dodatna<br>identifikacija                                                         | Poreski ID iz strane države (TIN)                                                                                                    | Snimi         :34       Srednji kurs EUR: 117.7580   Srednji kurs USD: 109.1059         Suma         •       1121213         •       1121213         •       110000.0         *       10000.0         Ček:       0 ÷         Gotovina:       0 ÷                                                                                                    | 0 RSI<br>(      |
| Račun za<br>Fiskalni mod<br>Vrsta račun<br>Identifikacija<br>kupca<br>Dodatna<br>identifikacija<br><b>Pacijent</b>                      | Poreski ID iz strane države (TIN)  TINGLE REPIACEIIO  dul: Europos 1  Otkaži  Datum naplate: 18.04.2022. 15:3  Broj računa/fiskalnog isečka  Avans JMBG Broj SNPDV [ Izaberite vrstu opcionog polja kupc Broj ZPPPDV Broj obrasca operatera za refakciju Broj SNPDV Broj LNPDV C[Broj PPO-PDV                                                                                                    | Snimi         34       Srednji kurs EUR: 117.7580   Srednji kurs USD: 109.1059         Suma         v       1121213         v       1121213         v       1120000.0         Kusur       0 ÷         Gotovina:       0 ÷                                                                                                    | 0 RSI<br>(      |
| Račun za<br>Fiskalni mod<br>Vrsta račun<br>Identifikacija<br>Napomena                                                                   | Poreski ID iz strane države (TIN)                                                                                                    | Snimi         :34       Srednji kurs EUR: 117.7580 [ Srednji kurs USD: 109.1059         :34       Srednji kurs EUR: 117.7580 [ Srednji kurs USD: 109.1059         :34       I121213         :       I121213         :       I10000.0         :       :         :       :         :       :         :       :         :       :         :       :         :       :         :       :         :       :         :       :         :       :         :       :         :       :         :       :         :       :         :       :         :       :         :       :         :       :         :       :         :       :         :       :         :       :         :       :         :       :         :       :         :       :         :       :         :       :         :       : <t< td=""><td>0 RSI<br/>(</td></t<> | 0 RSI<br>(      |
| Račun za<br>Fiskalni mod<br>Piskalni mod<br>Vrsta račun<br>Identifikacija<br>kupca<br>Dodatna<br>identifikacija<br>Pacijent<br>Napomena | Poreski ID iz strane države (TIN)  TINCLE REPIACEIIO  dul: Europos 1  Otkaži  Datum naplate: 18.04.2022. 15:3  Broj računa/fiskalnog isečka  Avans JMBG  Broj SNPDV  [ Izaberite vrstu opcionog polja kupc Broj Obrasca operatera za refakciju Broj SNPDV Broj Obrasca operatera za refakciju Broj SNPDV Broj LNPDV Broj LNPDV Broj ZPPO-PDV Broj ZPPO-PDV Broj ZPPO-PDV Broj ZPPO-PDV Broj MPPO-PDV Broj MPPO-PDV | Snimi         :34       Srednji kurs EUR: 117.7580   Srednji kurs USD: 109.1059         Suma         v       1121213         v       1121213         v       110000.0         Cek:       0 ÷         Gotovina:       0 ÷         Za naplatu: 1 * 10000.00 RSD = 10000.00 RSD                                                                                                    | 0 RSI<br>(0     |
| Račun za<br>Fiskalni mod<br>Vrsta račun<br>Identifikacija<br>Uodatna<br>identifikacija<br>Pacijent                                      | Poreski ID iz strane države (TIN)                                                                                                    | Snimi         :34       Srednji kurs EUR: 117.7580   Srednji kurs USD: 109.1059         :34       Srednji kurs EUR: 117.7580   Srednji kurs USD: 109.1059         :34       I121213         •       I121213         •       I10000.0         ica]       njenje računa:         •       I0000.0         •       Gotovina:         •       Q ÷         Cek:       Q ÷         Gotovina:       Q ÷         Za naplatu: 1 * 10000.00 RSD = 10000.00 RSD                                                                                                    | 0 RSI<br>(<br>6 |

Po odabiru vrste računa, popunjavanju načina plaćanja, račun se šalje PFRu, na fiskalizaciju, koji prosleđuje zahtev poreskoj upravi (sistemu za upravljanje fiskalizacijom). Nakon prometa, moguće je vršiti kopiranje.

| plata                         |                      |                                    |                               |
|-------------------------------|----------------------|------------------------------------|-------------------------------|
| iskalni modul: Europos 1      |                      |                                    |                               |
| 🧿 Otkaži                      | 점 Kopiraj raču       | n 🛛 🚰 Štampaj origina              | ılni račun 🤤 Storn            |
|                               | Vrsta                | a računa: Promet                   |                               |
| Datum naplate:                | 18.04.2022. 15:47 Sr | ednji kurs EUR: 117.7580   Srednji | kurs USD: 109.1059            |
|                               | Naplatio: dr sci.    | . med. Admin Administrator         |                               |
| ačun za Broj računa/fiska     | llnog isečka         | Su                                 | ima                           |
|                               | 14 Umanje            | nje računa:                        | 10000.00 F                    |
| acijent                       |                      |                                    | Kusur                         |
|                               |                      | Ček:                               | 0                             |
| Stampaj racun                 |                      | Gotovina:                          | 10000.0                       |
|                               |                      |                                    |                               |
|                               |                      |                                    |                               |
|                               |                      |                                    |                               |
| 1.1. [13400-00] Kardioverzija | 1                    | Za naplatu: 1 '                    | * 10000.00 RSD = 10000.00 RSD |
| Uplatilac: Osiguranje         | Popust: Bez popusta  | * Pla                              | ća%: 100.0 = 10000.00         |
|                               | Nan                  |                                    |                               |

Kada je račun po tipu Avans ili Predračun, moguće je izvršiti više snimanja računa, koji se međusobno referenciraju i kao takvi se šalju poreskoj upravi. Avansi ne moraju u da imaju ceo iznos u načinima plaćanja.

| laplata                   |                     |                    |           |                          |                    |               |                 |         |       |
|---------------------------|---------------------|--------------------|-----------|--------------------------|--------------------|---------------|-----------------|---------|-------|
| Fiskalni modu             | I: Europos 1        |                    |           |                          |                    |               |                 |         |       |
|                           | Otkaži              | ]<br>ite: 18.04.20 | 22. 15:51 | s <b>nimi</b><br>Srednji | kurs EUR: 117.7580 | Srednji kurs  | USD: 109.1059   |         |       |
| Račun za 🛛                | Broj računa/fis     | skalnog ised       | čka       |                          |                    | Su            | ma              |         |       |
| Vrsta računa              | Avans               |                    | <b>~</b>  |                          |                    |               |                 |         |       |
| ldentifikacija<br>kupca   | PIB kupca           |                    |           | •                        |                    |               |                 |         |       |
| Dodatna<br>identifikacija | Broj obrasca ope    | eratera za refa    | akciju    | ~                        |                    |               |                 |         |       |
|                           |                     |                    | 0         | Umanjenje ra             | čuna:              |               | 1               | 0.0000  | 0 RSD |
| Pacijent                  |                     |                    | 0         |                          |                    | *<br>*        | Kusur           |         | 0     |
| <b>~</b>                  | Postavi da platilar | nlaća sve sta      | wko       |                          | Ček:               |               |                 | 0       | 6     |
|                           | -ostavi ud pidulat  | 5 piaca 5ve 5to    | IVING     |                          | Gotovina:          |               |                 | 500 ‡   | 6     |
| Napomena:                 |                     |                    |           |                          |                    |               |                 |         |       |
| 1.1. [13400               | -00] Kardioveri     | zija               |           |                          | Za naplati         | u: 1 * 10000. | 00 RSD = 10000  | .00 RSD | 0     |
| Uplatilac:                | Dsiguranje          | Popust:     Nap.   | Bez popu  | ista                     | v                  | Plaća%: 1     | 00.000000 = 100 | 00.00   |       |